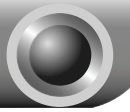

# Установка оборудования

#### Перед началом установки необходимо подготовить:

- Компьютер с ОС Windows 2000/ХР/Vista/7 и установочным диском для принт-сервера
- Одно устройство с разъемом USB

#### Установка оборудования

- 1. Отключите питание USB-устройства.
- 2. Подключите ваше USB-устройство к TL-PS310U.

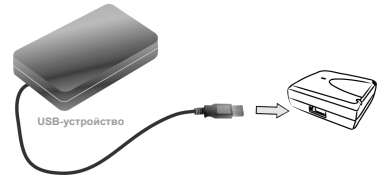

 Подключите TL-PS310U к маршрутизатору или коммутатору / сетевому концентратору с помощью кабеля Ethernet.

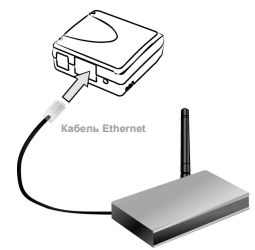

 Подключите блок питания к TL-PS310U. Если загорелся светодиодный индикатор Link, значит TL-PS310U подключился к сети корректно.

#### Заводские настройки по умолчанию

- IP-адрес: 192.168.0.10/255.255.255.0
- Пароль: TL-PS310U идет по умолчанию без пароля.

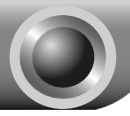

## Установка программного обеспечения

## Установка ПО для сервера МФУ и хранения данных

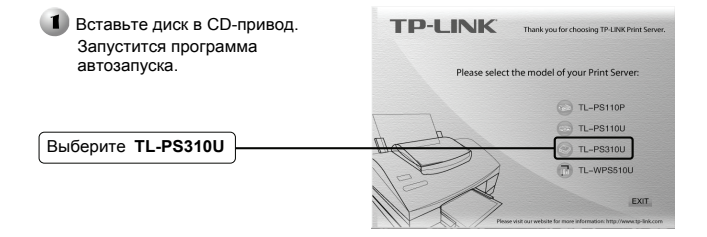

Выберите вашу операционную систему для установки всех необходимых программ.

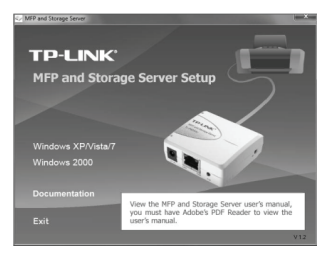

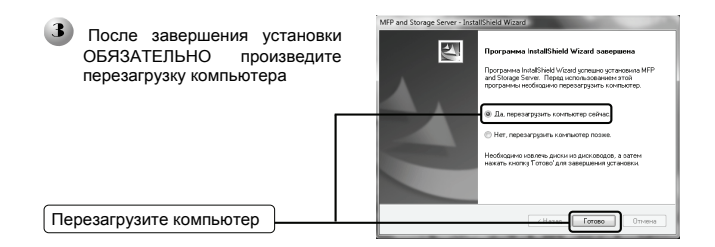

#### Настройка принт-сервера

На вашем рабочем столе появится новый ярлык. Щелкните на ярлыке два раза для запуска программы настройки сервера МФУ и хранения данных.

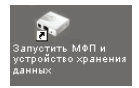

В данном окне вы увидите устройство, обозначенное как сервер МФУ и хранения данных -XXXXXX (192.168.0.10). Если ваш компьютер находится за пределами сетевой группы 192.168.0.х, то будет сообщено, что TL-PS310U находится в другой сетевой группе. В этом случае необходимо изменить IP-адрес TL-PS310U.

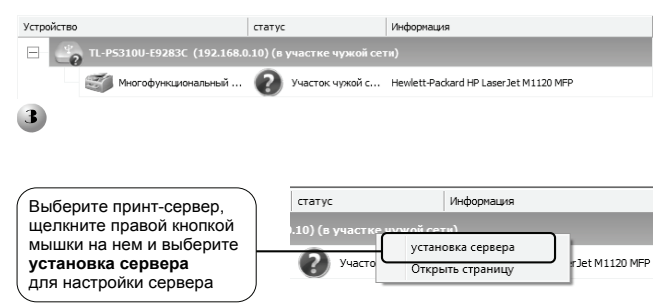

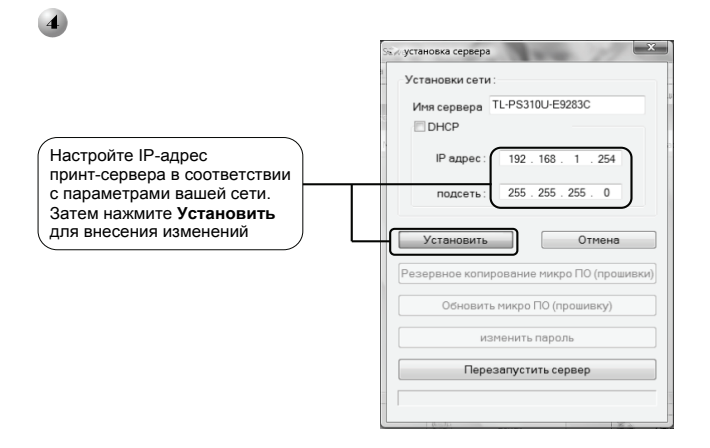

Откройте повторно окно настройки сервера Server Configuration и нажмите Restart Server для перезапуска сервера, чтобы применить новые параметры IP-адреса.

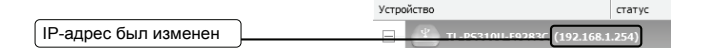

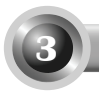

3

## Установка USB-устройства

Сервер МФУ и хранения данных автоматически определит USB-устройство, подключенное к USB-порту TL-PS310U.

#### Подключение к USB-принтеру

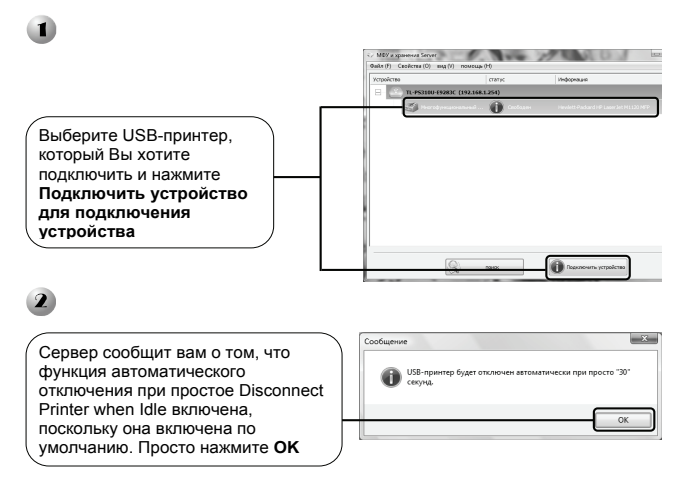

Вы можете отключить функцию автоматического отключения при простое Disconnect Printer when Idle в меню функций **Option** menu.

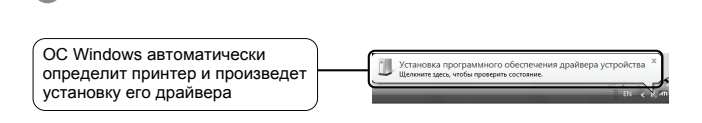

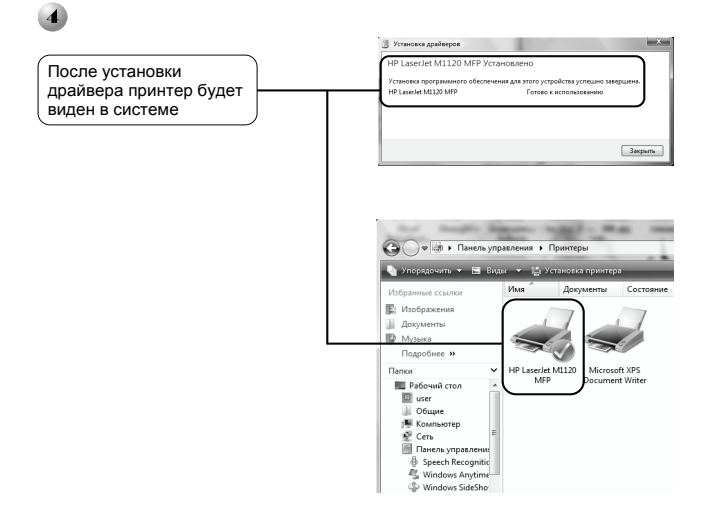

После завершения установки драйвера принтера вручную отключите принтер. После этого щелкните правой кнопкой на ярлыке принтера: вы можете активировать функцию автоматического подключения для печати "Connect Automatically for Printing". Для печати рекомендуется использовать эту функцию.

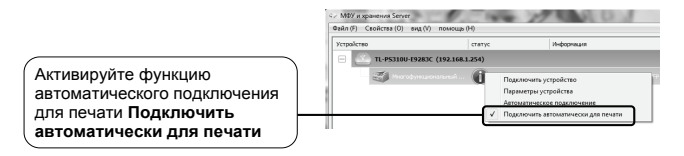

## Подключение USB-устройства хранения данных

Подключение осуществляется аналогично подключению принтера через сервер МФУ и хранения данных.

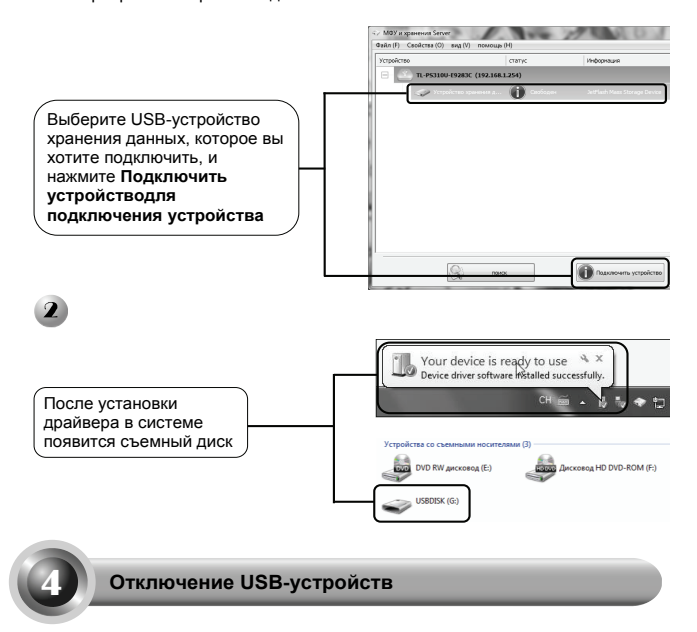

Если Ваши USB-устройства постоянно подключены, то другие пользователи не могут подключаться и использовать подобные устройства. Рекомендуется отключать USB-устройства, если вы их не используете.

### Отключение вручную

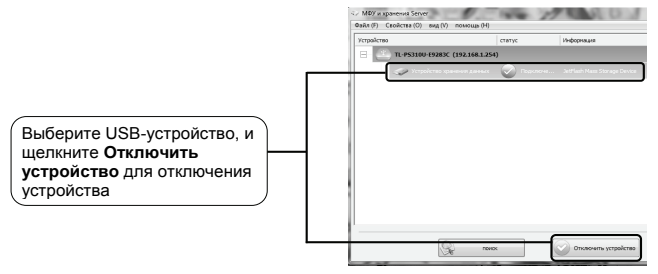

«У МФУ и хранения Server Файл (F) Свойства (О) вид (V) помощь (H)

#### Отключение при простое

В верхнем меню нажмите Свойства, и выберите Отключить Устройство хранения данных при простое и Отсоединить принтер автоматически при простое в списке для отключения устройств при простое

# ТЕХНИЧЕСКАЯ ПОДДЕРЖКА

- Для выявления и устранения неисправностей: www.tp-link.com/support/faq.asp
- Для загрузки последних прошивок, драйверов, утилит и руководств пользователя: www.tp-link.com/support/download.asp
- По другим вопросам технической поддержки свяжитесь с нами, используя следующую контактную информацию:

#### Глобальная служба

Тел.: +86 755 26504400 E-mail: support@tp-link.com Режим работы: круглосуточно, без выходных

#### Российская Федерация

Тел.: 8 (495) 223-55-60 8 (800) 250-55-60 (звонок бесплатный из любого региона РФ) E-mail: <u>support.ru@tb-link.com</u> Официальный сайт: www.tp-link.com/ru Время работы: 0 10:00 до 18:00(мск) \*кроме выходных и праздничных дней в Российской Федерации

#### Украина

Тел.: +380 (44) 590-51-14 E-mail: support.ua@tp-link.com Официальный сайт: <u>www.tp-link.ua</u> Время работы: ПН-ПТ, с 14:00 до 22:00